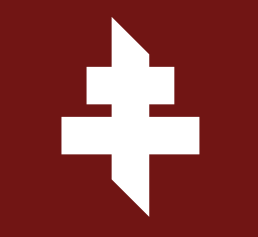

# TUTORIEL APPLICATION FC METZ PASS

FOOTBALL CLUB DE METZ

# INFORMATION

Le FC Metz Pass est en phase de déploiement. Actuellement, seuls les billets achetés via l'offre FC Metz Pass sont disponibles dans l'application.

Les abonnements et les billets achetés en dehors de cette offre sont uniquement accessibles en ebillet sur votre compte personnel, sur le site de la billetterie en ligne.

> Pour acheter des billets FC Metz Pass, rendez-vous sur : https://www.billetterie-fcmetz.com/fr/fcmetzpass

# SOMMAIRE

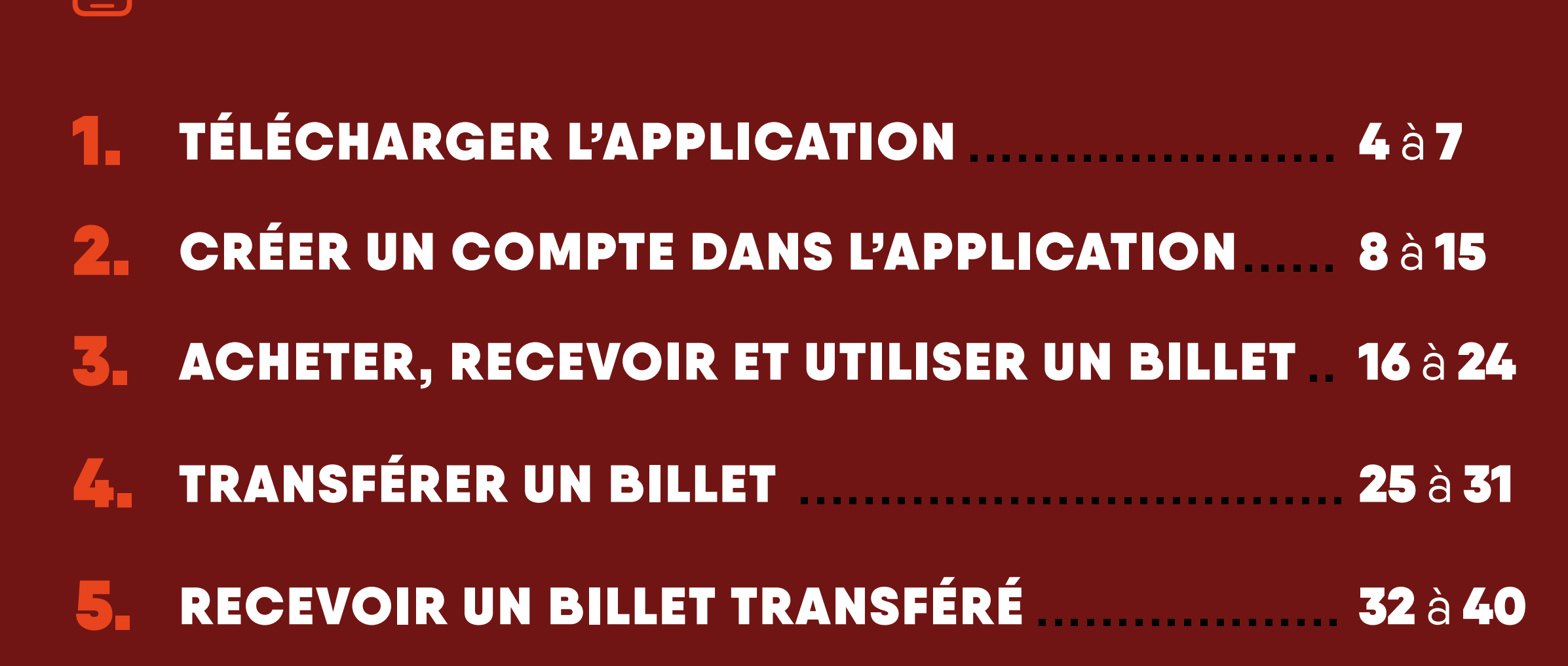

# **1. TÉLÉCHARGER L'APPLICATION**

Accédez à l'AppStore sur appareil Apple ou au Google Play Store sur appareil Android.

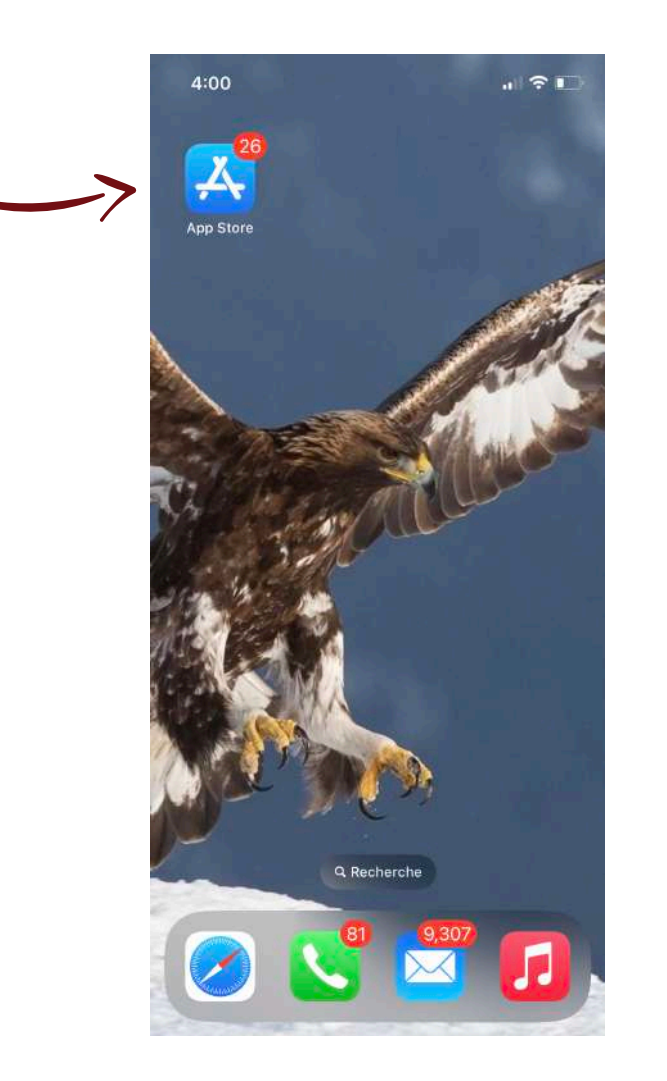

Apple

Android

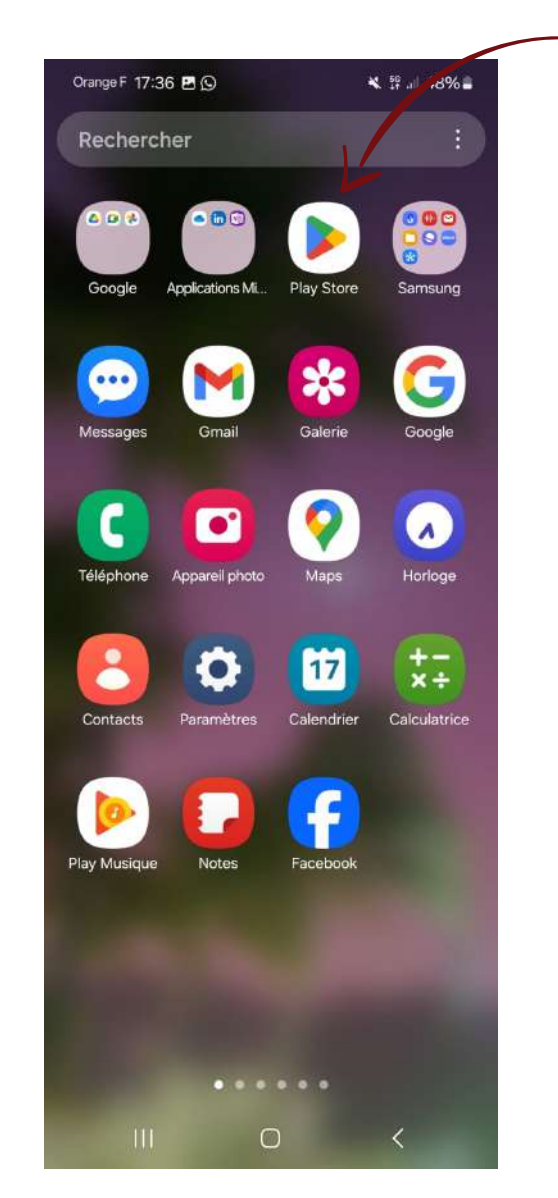

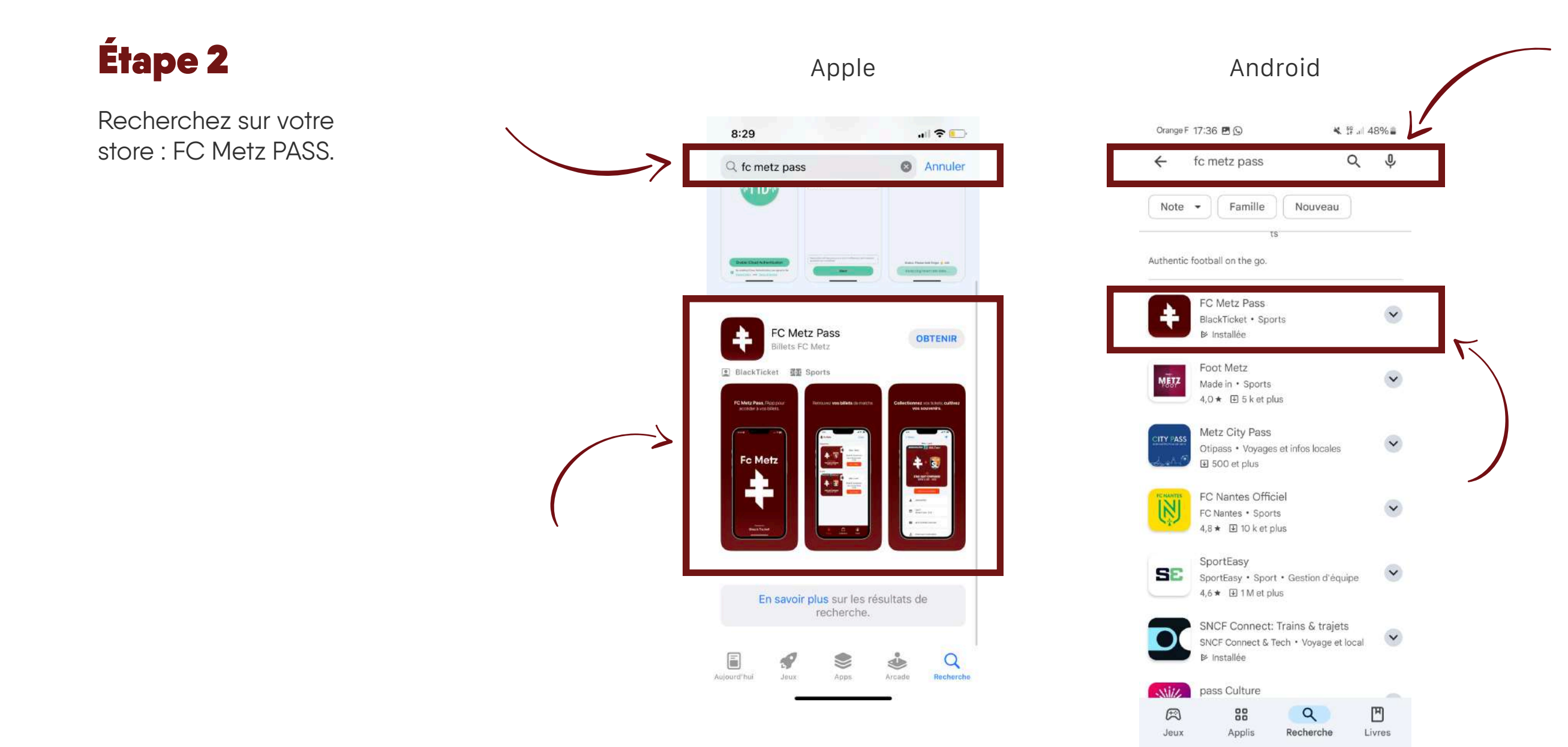

#### 1. TÉLÉCHARGER L'APPLICATION FOOTBALL CLUB DE METZ

 $\bigcirc$ 

<

111

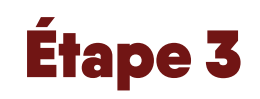

Installez l'application sur votre téléphone.

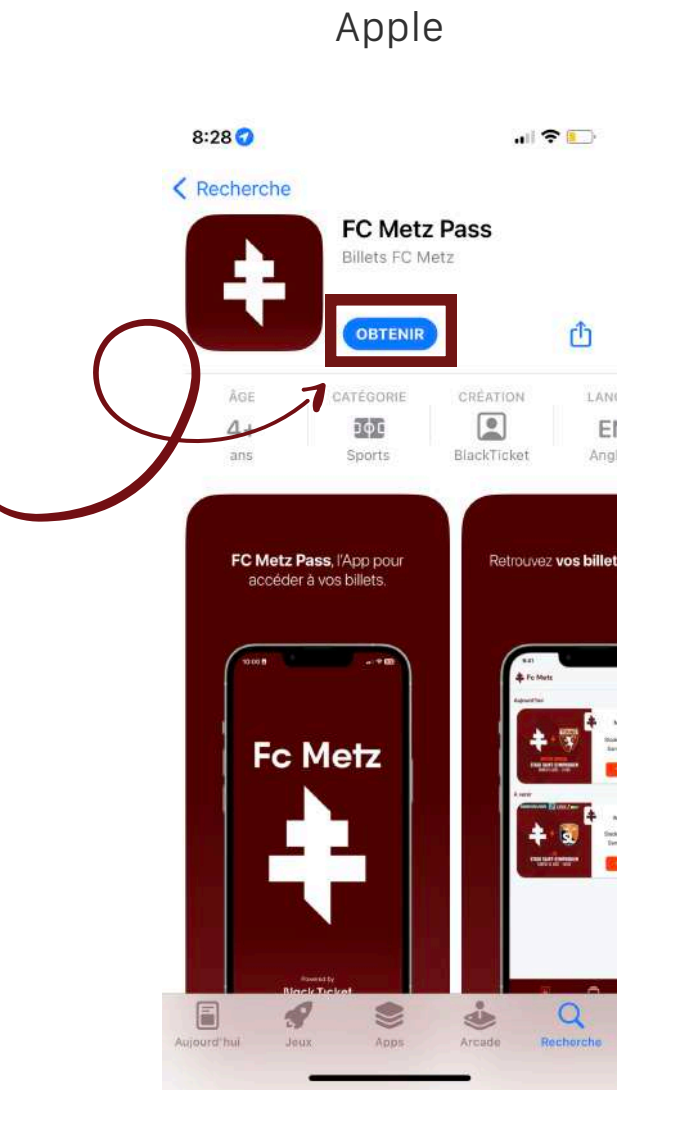

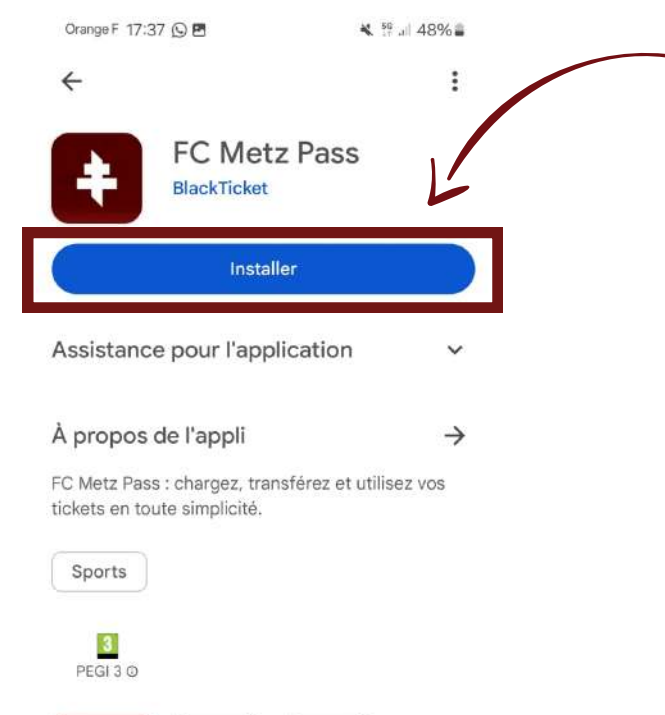

Android

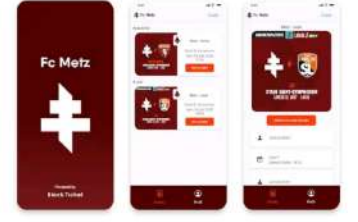

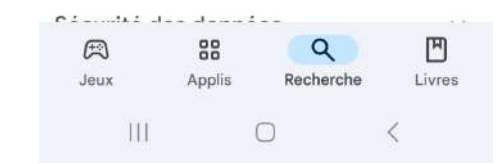

# 2. CRÉER UN COMPTE DANS L'APPLICATION

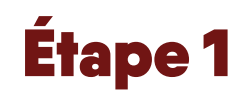

Rendez-vous sur l'application FC Metz Pass sur votre téléphone.

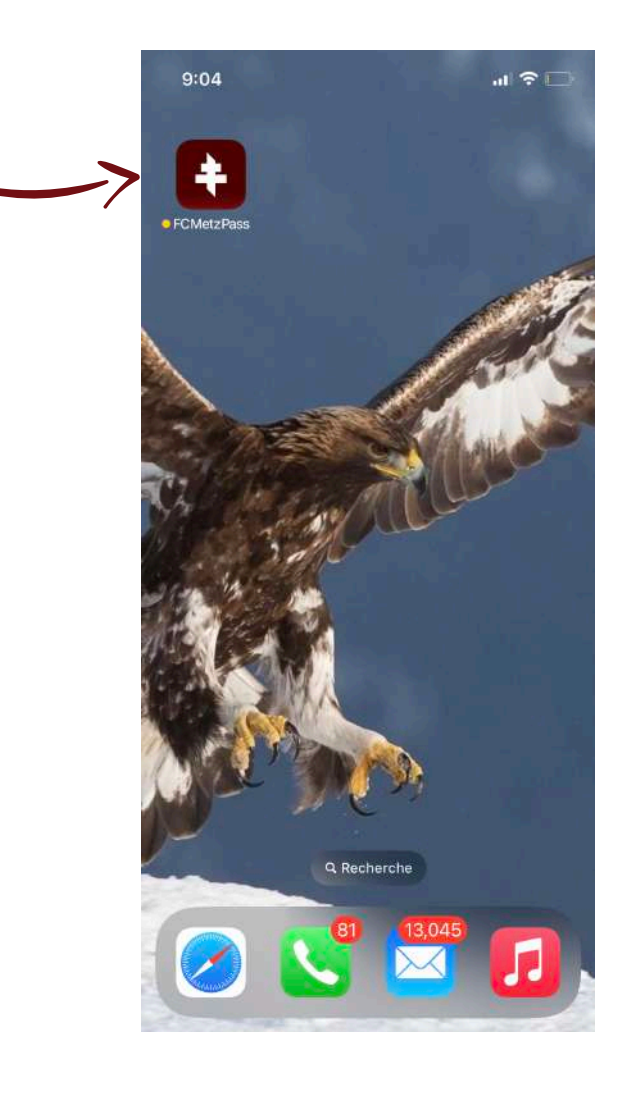

2. CRÉER UN COMPTE DANS L'APPLICATION FOOTBALL CLUB DE METZ

Cliquez sur « Inscrivez-vous ».

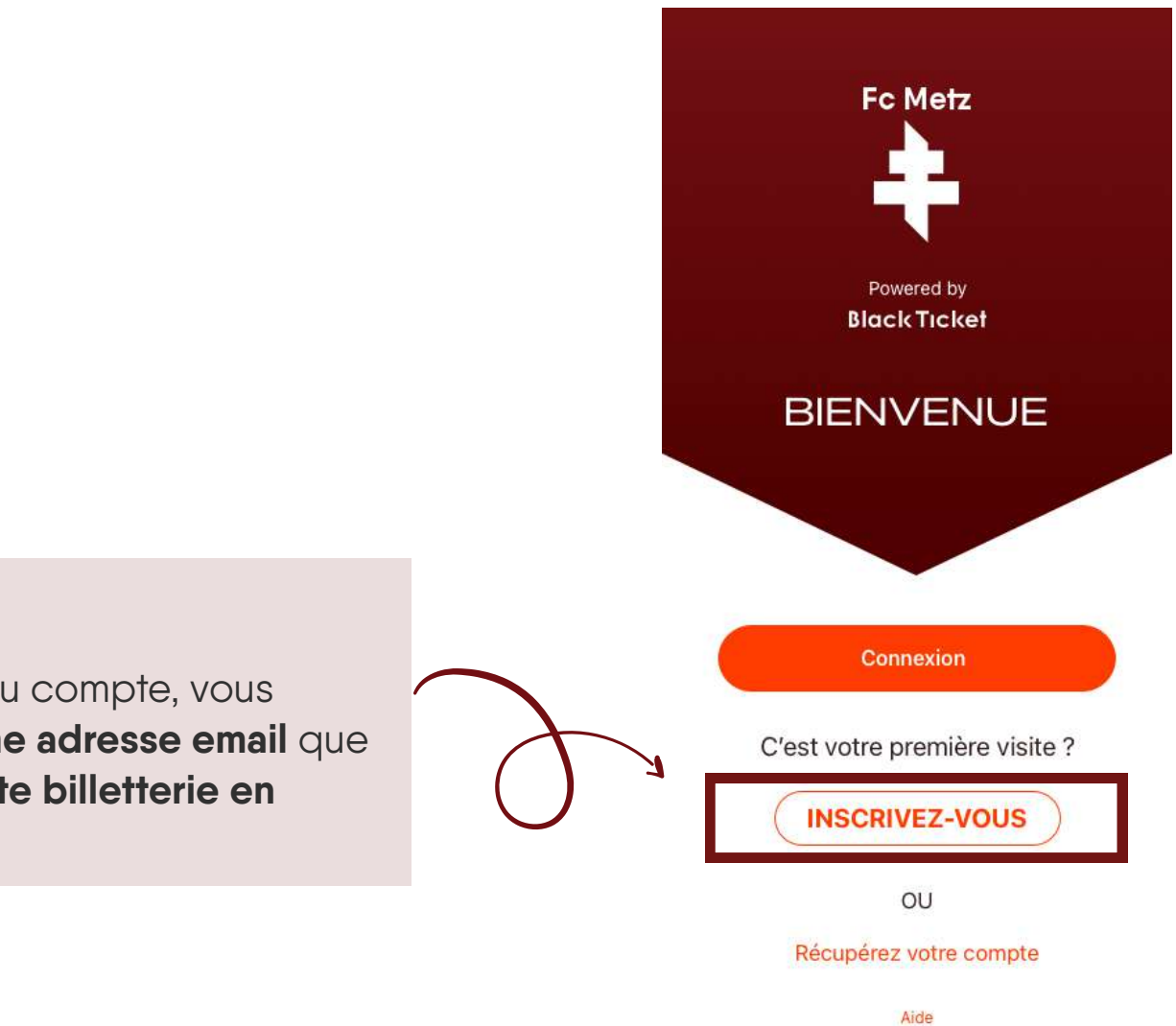

## Astuce

Lors de la création du compte, vous devez utiliser la **même adresse email** que celle de votre **compte billetterie en ligne du FC Metz**.

Renseignez l'adresse e-mail de votre compte billetterie en ligne FC Metz puis cliquez sur sur le bouton suivant.

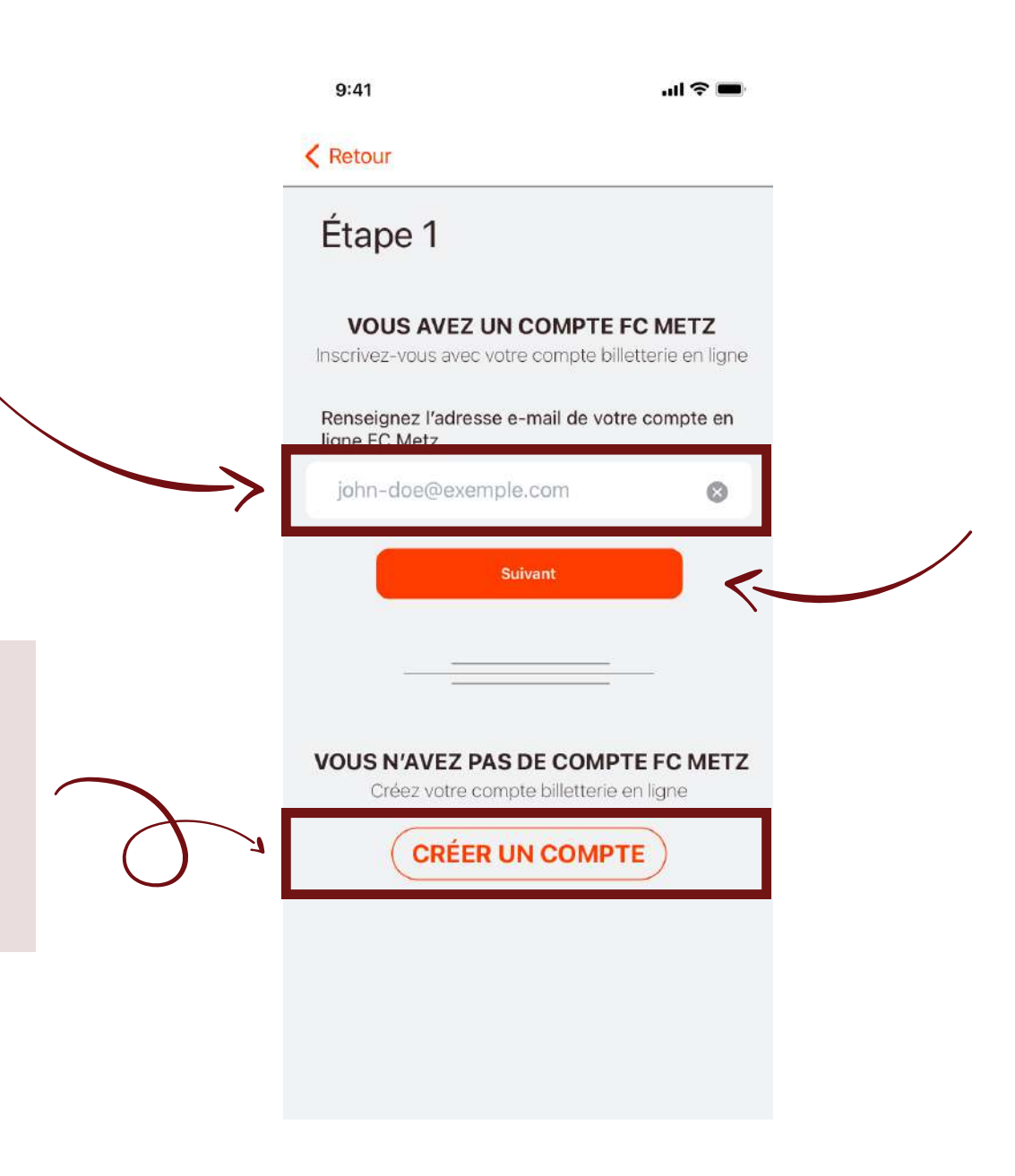

#### Astuce

Si vous n'avez pas de compte billetterie en ligne FC Metz, cliquez sur « Créez un compte » ou rendez-vous sur : https:// www.billetterie-fcmetz.com

2. CRÉER UN COMPTE DANS L'APPLICATION

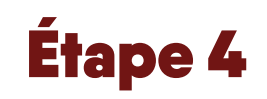

Vérification de votre adresse e-mail.

Pour valider l'accès au FC Metz Pass, un code à usage **unique** vous est envoyé par e-mail. Vous devez le renseigner dans l'application et cliquer sur le bouton « Suivant ».

#### 2. CRÉER UN COMPTE DANS L'APPLICATION FOOTBALL CLUB DE METZ

## 1. Je reçois mon code de vérification par mail.

2. Je le saisis sur l'application.

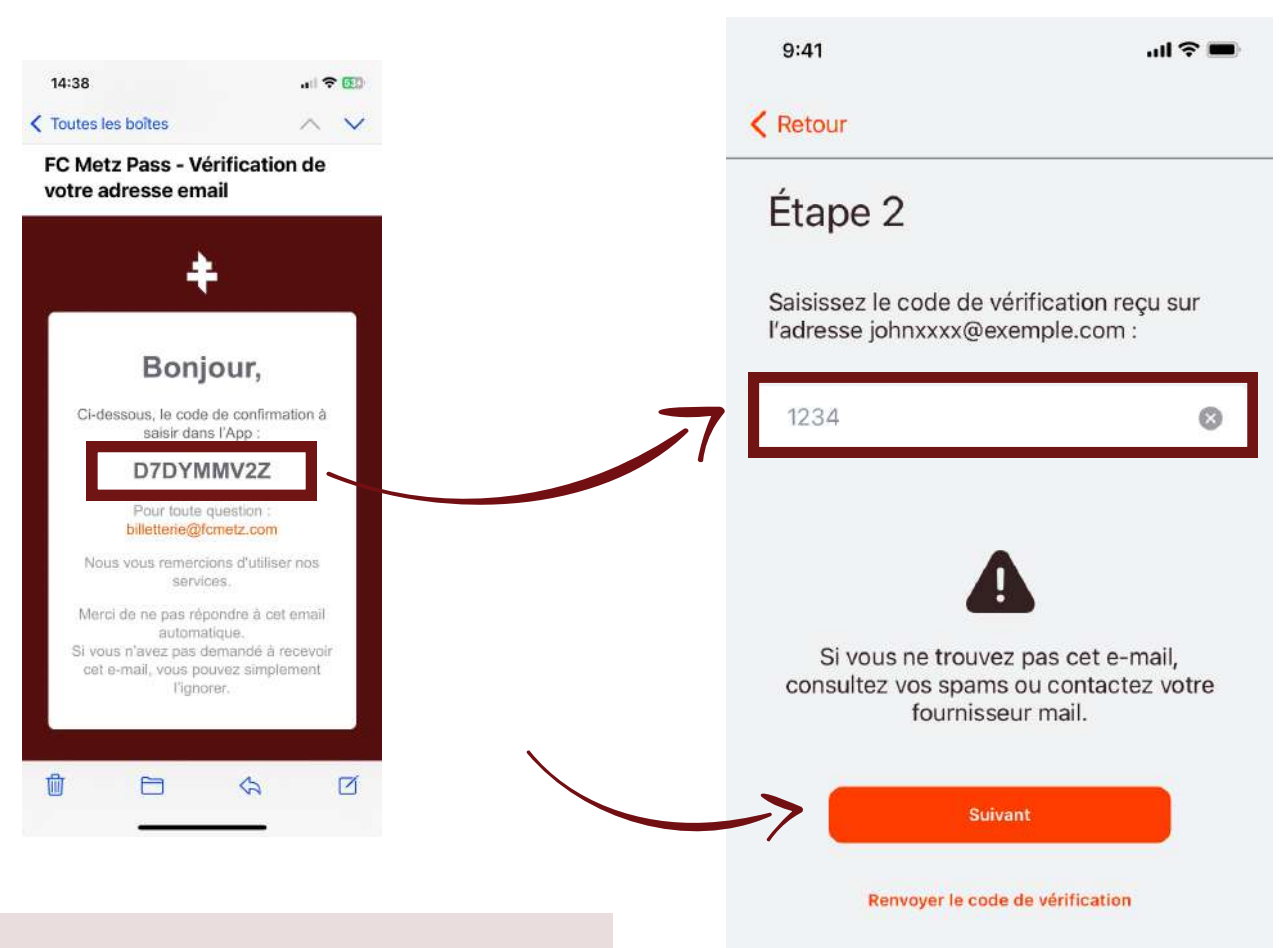

#### Astuce

Si vous ne trouvez pas l'e-mail, vérifiez dans vos indésirables (SPAMs) ou cliquez sur « Renvoyer le code de vérification ». Le code est valide pendant 10 minutes. Audelà, vous devrez en demander un nouveau.

Choisissez un code PIN pour accéder à l'application de manière sécurisée.

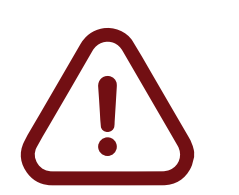

À ce moment, le PIN est à renseigner deux fois. Une fois pour le choisir et une deuxième fois pour le confirmer. 1. Je choisis mon code PIN

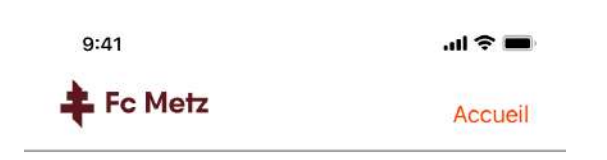

Choisissez un code PIN pour sécuriser vos tickets

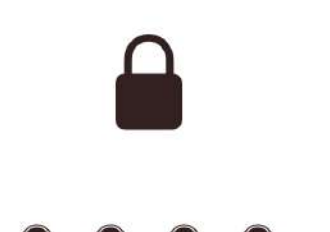

 1
 2
 3

 4
 5
 6

 7
 8
 9

 PQRS
 0
 ∞

2. Je confirme mon code PIN.

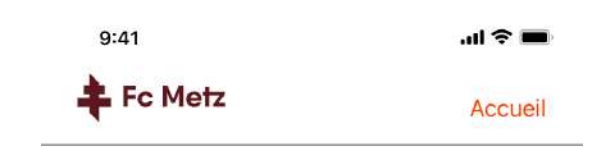

Confirmez votre code PIN

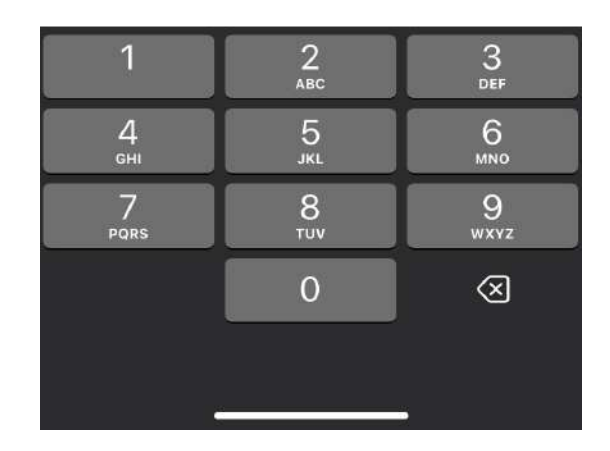

2. CRÉER UN COMPTE DANS L'APPLICATION FOOTBALL CLUB DE METZ

Vous voilà sur la page d'accueil de l'application.

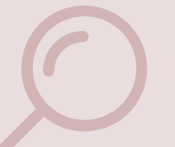

#### **Astuce 1**

Si vous avez précédemment acheté des billets FC Metz Pass, ces derniers vont apparaître automatiquement dans cet onglet.

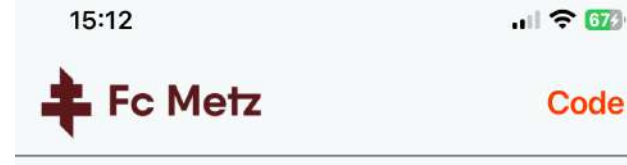

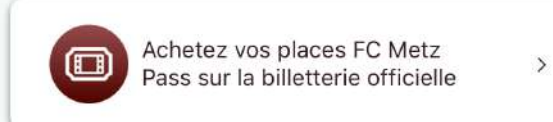

Saisissez des codes pour importer des billets. Le FC Metz Pass est en phase de déploiement. Actuellement, seuls les billets achetés via l'offre FC Metz Pass sont disponibles dans l'application. Les abonnements et les billets achetés en dehors de cette offre sont uniquement accessibles en ebillet sur votre compte personnel, sur le site de la billetterie en ligne.

### Astuce 2

Vous pouvez cliquer sur le bouton « Achetez vos places FC Metz Pass sur la billetterie officielle » pour accéder directement au site de la billetterie en ligne FC Metz.

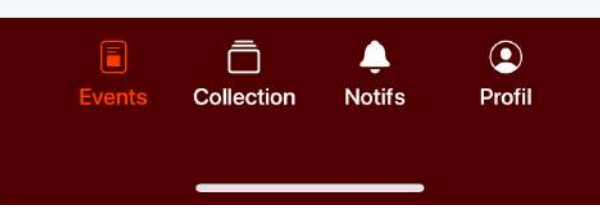

2. CRÉER UN COMPTE DANS L'APPLICATION FOOTBALL CLUB DE METZ

Cliquez sur le bouton « Achetez vos places FC Metz Pass sur le site de la billetterie officielle » ou fermez l'application et rendez-vous **sur la page FC Metz Pass de la billetterie en ligne** pour acheter vos billets.

Cette page est accessible via ce lien : https://www.billetterie-fcmetz.com/fr/fcmetzpass

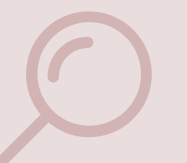

#### **Astuce**

Après vos achats sur le site de billetterie en ligne du FC Metz, vos billets apparaitront automatiquement dans l'onglet « **Events** » de l'Application.

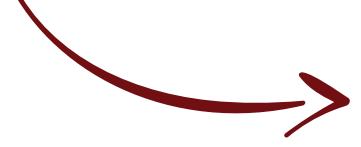

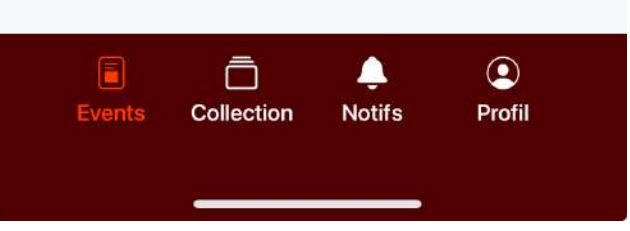

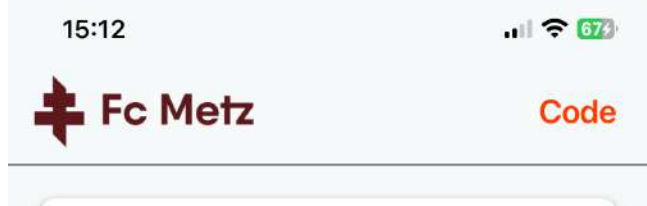

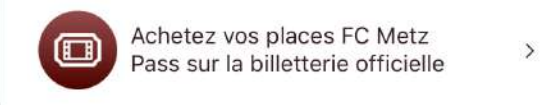

Saisissez des codes pour importer des billets. Le FC Metz Pass est en phase de déploiement. Actuellement, seuls les billets achetés via l'offre FC Metz Pass sont disponibles dans l'application. Les abonnements et les billets achetés en dehors de cette offre sont uniquement accessibles en ebillet sur votre compte personnel, sur le site de la billetterie en ligne.

# **3.** ACHETER, RECEVOIR ET UTILISER DES BILLETS

Rendez-vous sur la page FC Metz Pass du site de la billetterie en ligne du FC Metz. Pour cela, rendez-vous sur la page d'accueil du site et cliquez sur le bouton "FC Metz Pass ».

#### 1. Je clique sur le bouton FC Metz Pass depuis le menu du site.

## 2. J'accède à la page de vente des billets FC Metz Pass.

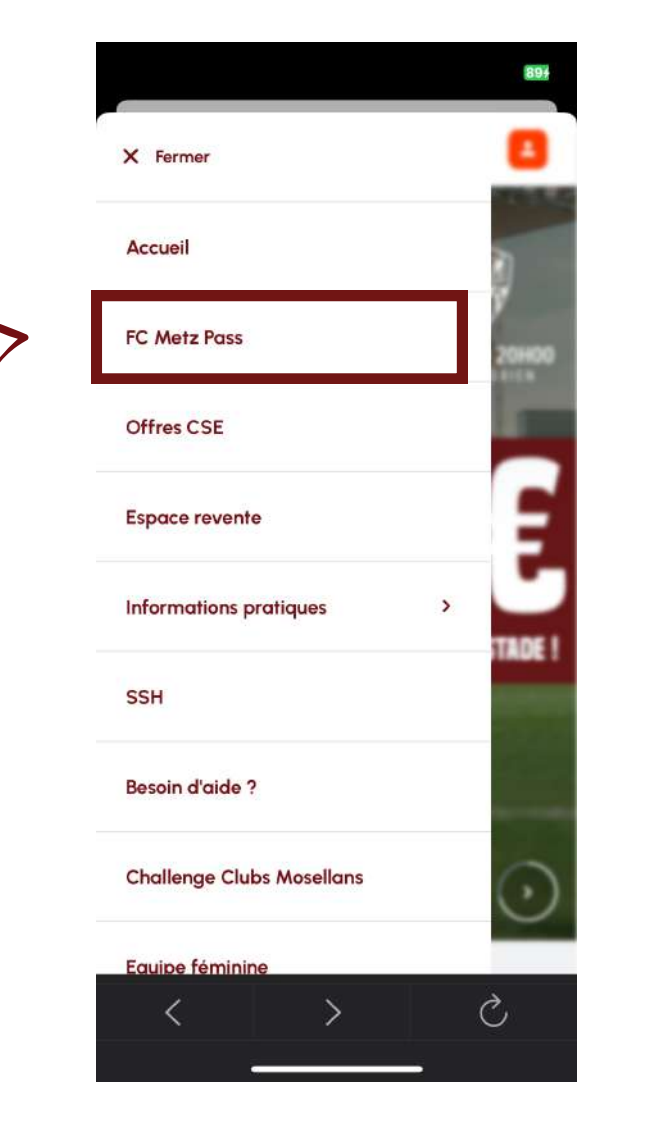

# = FR V FC METZ PASS MATCH À DOMICILE FC METZ - AC AJACCIO LIGUE 2 BKT Samedi 22 Février 2025 à 20h00 Stade Saint-Symphorien Tarif unique 15€ Acheter Ç

#### **Astuce**

Vous pouvez également vous rendre directement sur ce lien :

https://www.billetterie-fcmetz.com/fr/ fcmetzpass

3. ACHETER, RECEVOIR ET UTILISER DES BILLETS

Cliquez sur le bouton « Acheter ».

#### Astuce

Suivez ensuite la procédure d'achat habituelle de la billetterie **en ligne du FC Metz**.

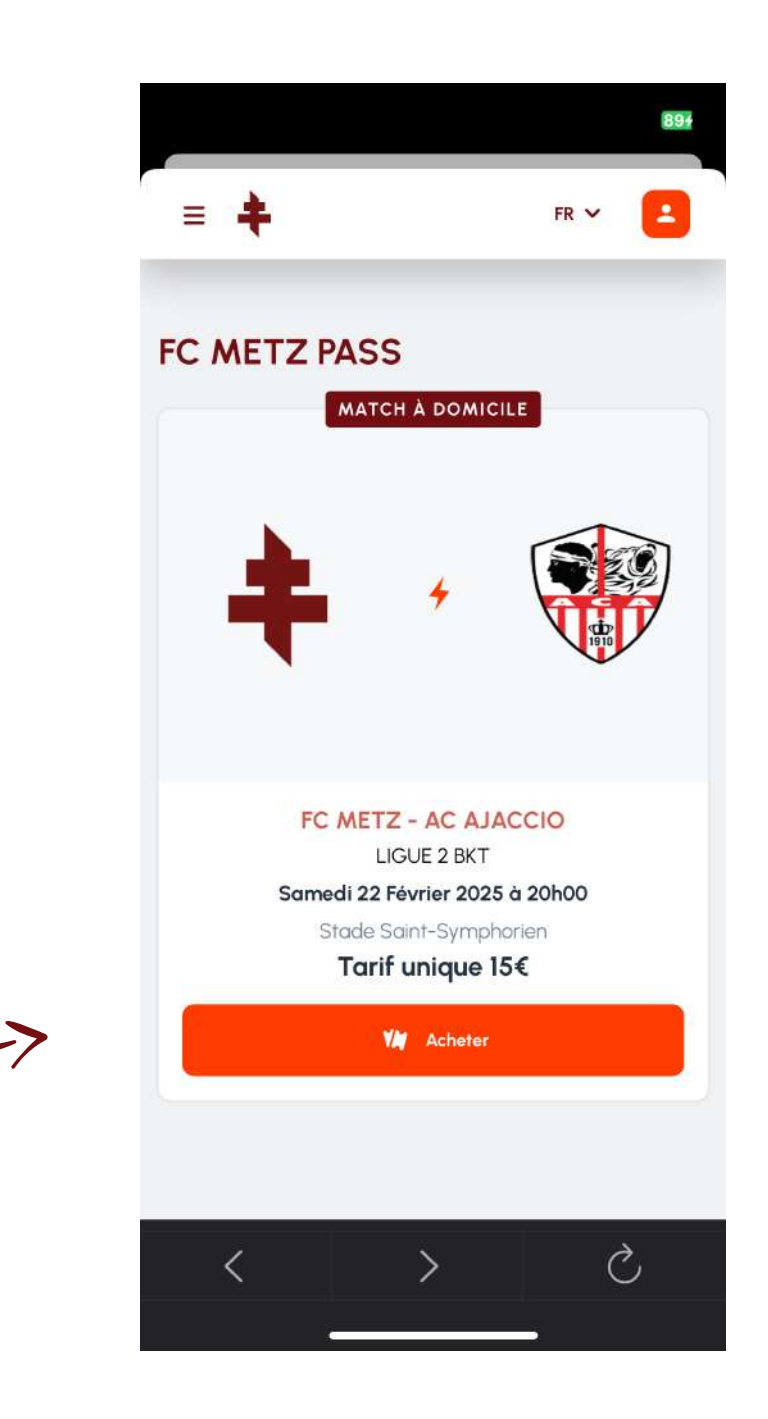

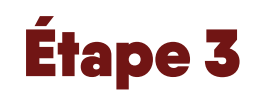

Après votre achat, ouvrez de nouveau l'Application FC Metz Pass.

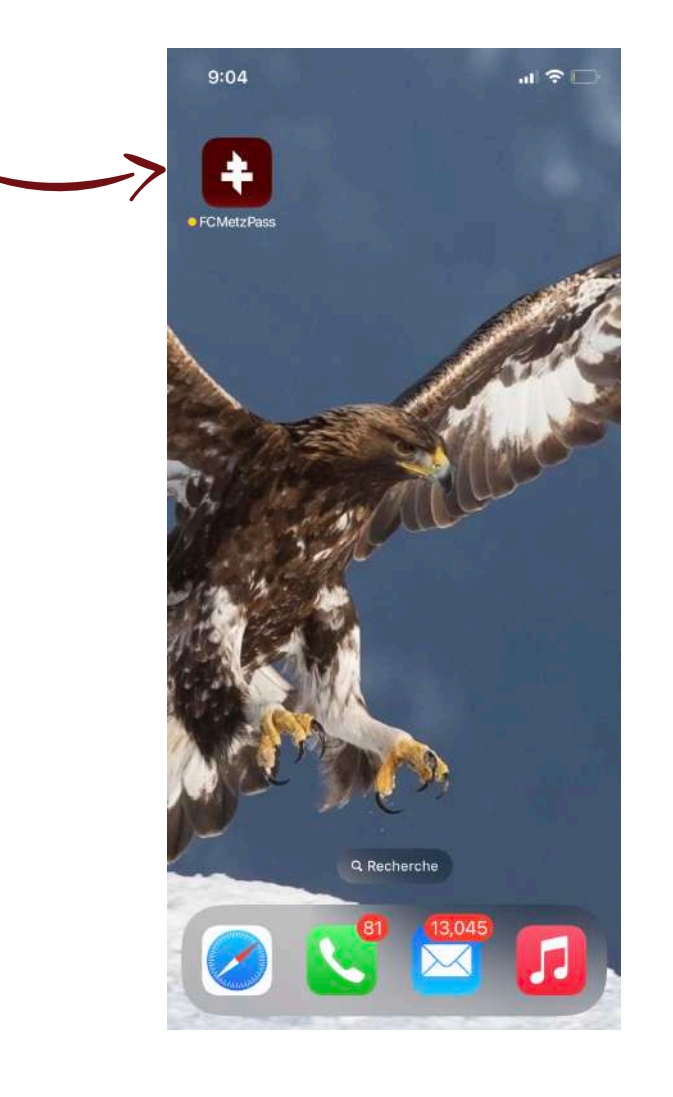

**3. ACHETER, RECEVOIR ET UTILISER DES BILLETS** FOOTBALL CLUB DE METZ

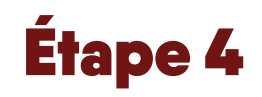

Saisissez le code PIN que vous avez choisi lors de la création de votre compte.

|   | 14:59       |               |            | "III \$ (B) |
|---|-------------|---------------|------------|-------------|
|   |             |               | <b>1</b>   |             |
|   | Sa          | iisir votre n | not de pas | se          |
|   | $\bigcirc$  | 0             | $\bigcirc$ | 0           |
| 7 | Code PIN or | ublié ? Réc   | cupérez vo | tre compte  |
|   |             |               |            |             |

#### Astuce

Si vous ne trouvez plus votre code PIN, cliquez sur « Code PIN oublié ? Récupérez votre compte ».

Retrouvez vos billets dans l'onglets « Events ».

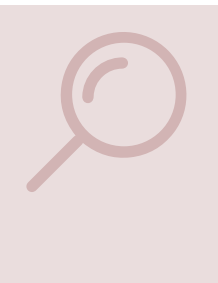

#### Astuce

Si vos billets n'apparaissent pas encore, patientez quelques minutes puis fermez et ouvrez de nouveau votre application. S'ils n'apparaissent toujours pas, pensez à vérifier votre connexion internet.

| 15:01                                                            | ull 🗢 🚳                                                                                                    |
|------------------------------------------------------------------|----------------------------------------------------------------------------------------------------|
| 📫 Fc Metz                                                        | Code                                                                                                    |
| Achetez vos place<br>Pass sur la billette                        | es FC Metz >                                                                                                    |
| A venir<br>+<br>VISUEL BIENTÔT<br>DISPONIBLE !<br>PASS<br>VISUEL | FC METZ - ESTAC TROYES<br>DINO MATTIONI<br>STADE SAINT-SYMPHORIEN<br>sam. 29 mars 19:00<br>Rang 18 - Siège 631<br>Voir le billet |
| VISUEL BIENTÔT         DISPONIBLE !                              | FC METZ - ESTAC TROYES<br>DINO MATTIONI<br>STADE SAINT-SYMPHORIEN<br>sam. 29 mars 19:00<br>Rang 18 - Siège 630<br>Voir le billet |
| Events Collection                                                | Notifs Profil                                                                                                    |

**3. ACHETER, RECEVOIR ET UTILISER DES BILLETS** FOOTBALL CLUB DE METZ

Choisissez le billet que vous souhaitez utiliser et cliquez sur « Voir le billet ».

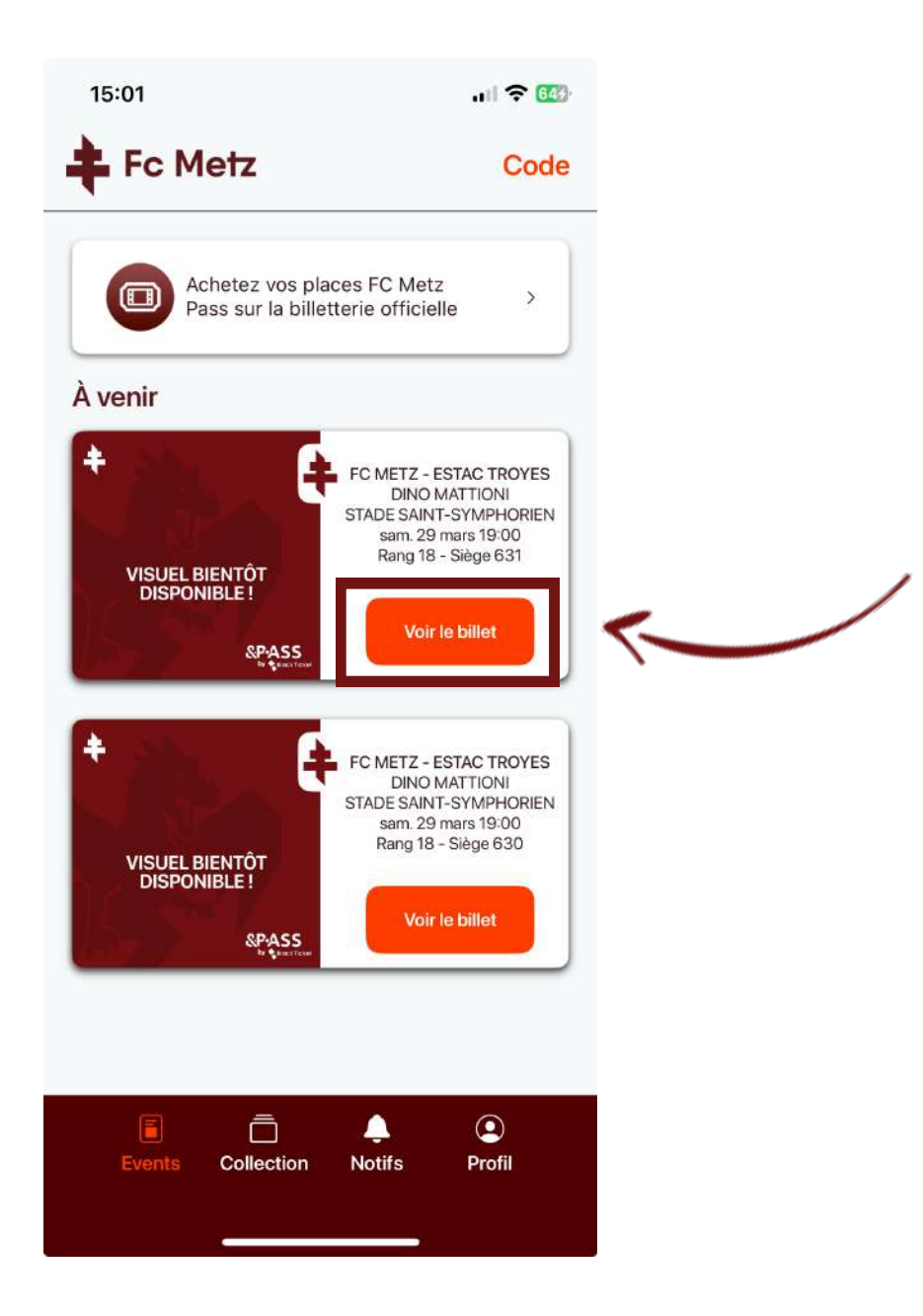

3. ACHETER, RECEVOIR ET UTILISER DES BILLETS

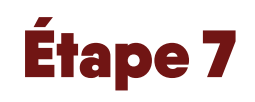

Retrouvez tous les détails relatifs à votre billet dans la liste des informations.

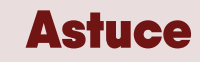

Glissez vers le bas pour descendre la page et consulter toutes les informations afférentes à votre billet.

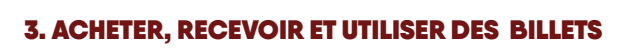

FOOTBALL CLUB DE METZ

|     | 4:52 🔌          |                                     |                 | <del>?</del> 6 |
|-----|-----------------|-------------------------------------|-----------------|----------------|
|     | < Retour        |                                     |                 | 1              |
|     | FC              | METZ - ESTA                         | AC TROYES       |                |
|     | <b>+</b><br>vi: | SUEL BI<br>DISPON                   | ENTÔT<br>IBLE ! |                |
|     | 15              |                                     | SP:             |                |
|     | 61.             | SUD MED                             | DIANE           |                |
|     | Bloc/Porte      | Accès                               | Rang            | Siège          |
| -1  |                 | 318                                 | 4               | 216            |
|     |                 | Afficher le cod                     | le-barres       |                |
| - [ | Alain<br>Dupo   | nt                                  |                 |                |
|     | SAISO<br>sam. 2 | N 2024-2025<br>9 mars 17:00         |                 |                |
| _>  | рфі ғаме        | TZ - ESTAC TRO                      | YES             |                |
|     | STADE           | E SAINT-SYMPH                       | ORIEN           |                |
|     | TRIB.1<br>Accès | NORD - BASSE O<br>NB - Rang 3 - Sie | UEST<br>ège 34  |                |
|     | 0,00€<br>TARIF  | PAYANT BT                           |                 |                |

Pour entrer au stade, cliquez sur « afficher le code-barres » et présentez-le au contrôle d'accès.

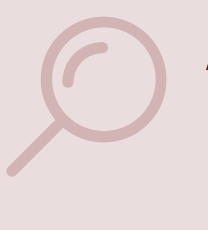

#### Astuce

Le code-barres est à présenter lors de l'accès au stade. Il sera **revélé une** heure et demie avant le coup d'envoi du match.

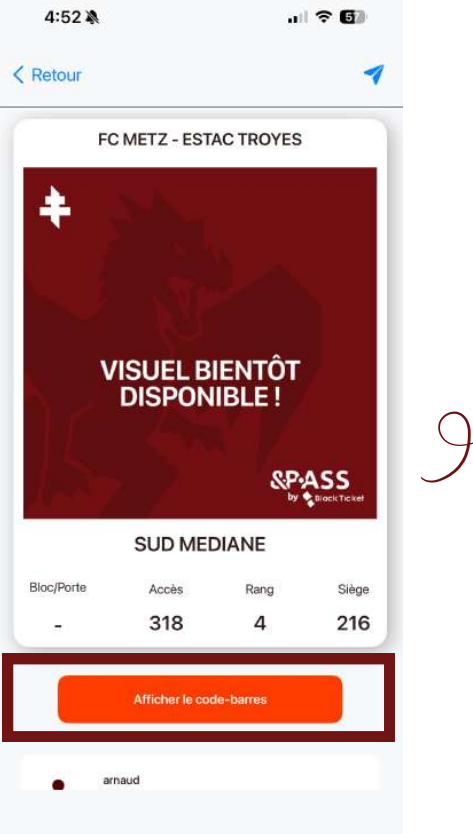

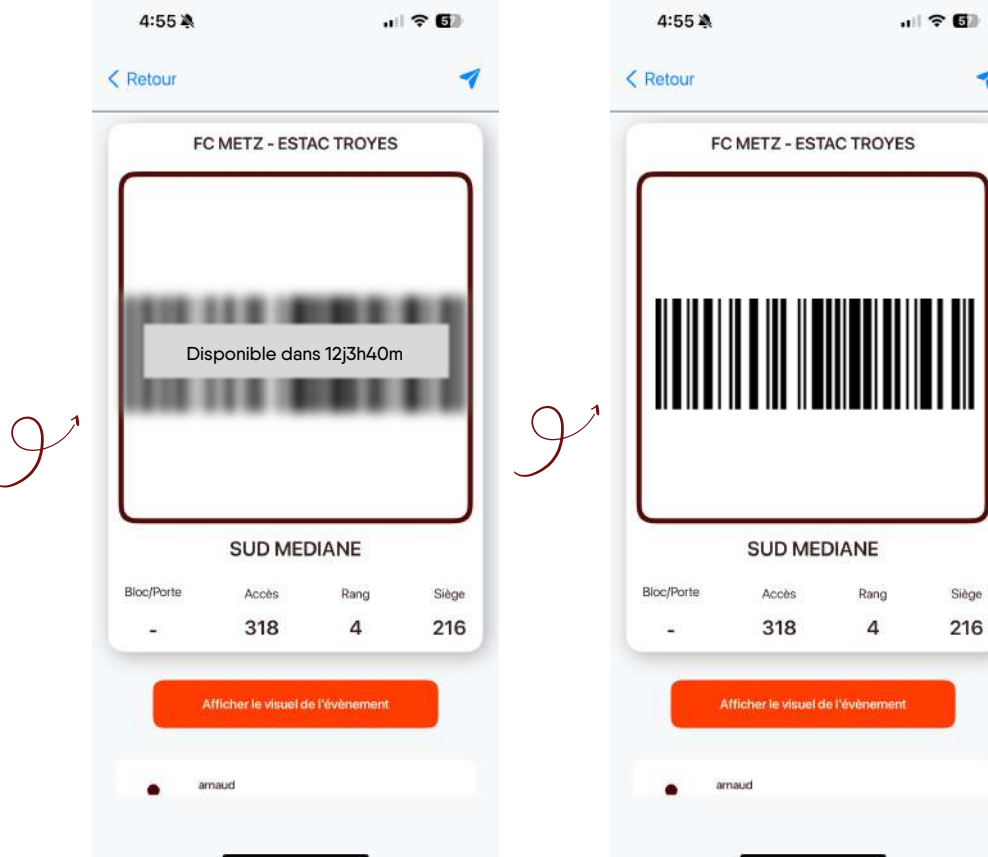

# **4. TRANSFÉRER UN BILLET**

Choisissez le billet que vous souhaitez transférer et cliquez sur « Voir le billet ».

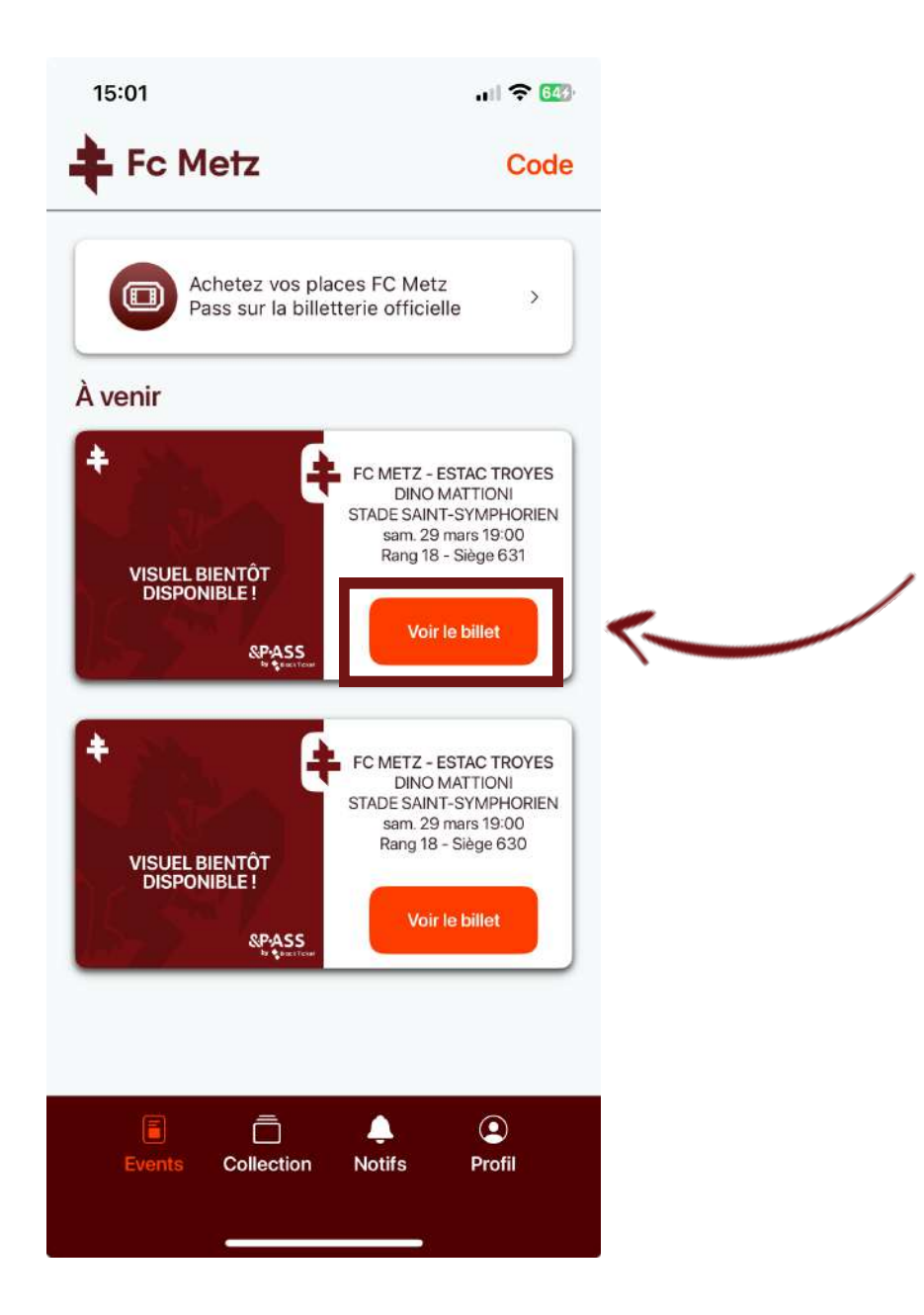

Cliquez sur l'avion en papier en haut à droite du billet que vous souhaitez transférer.

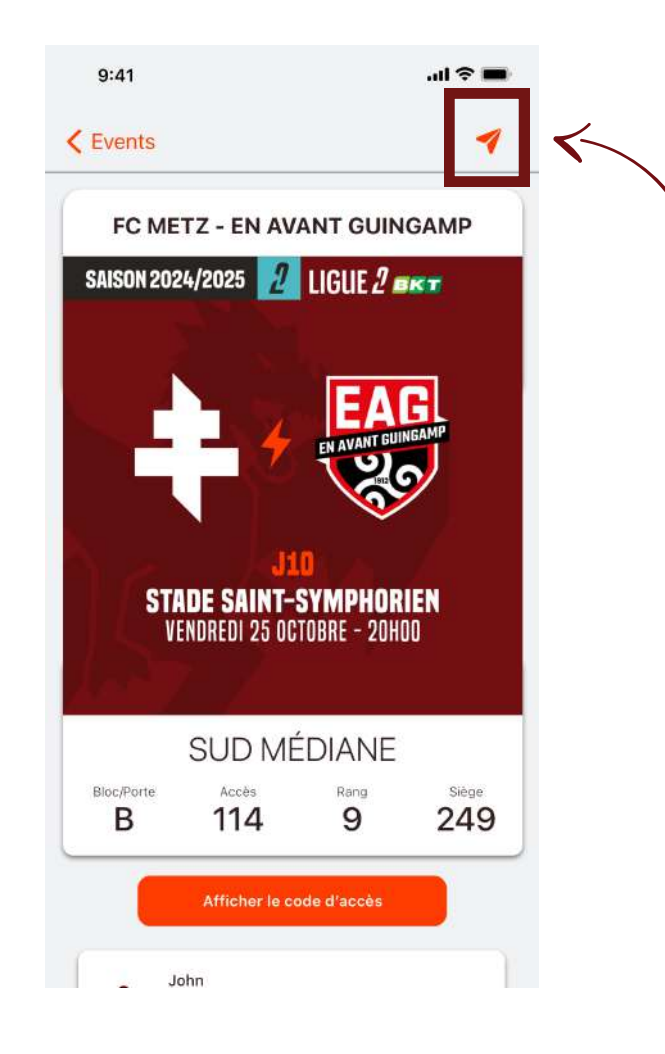

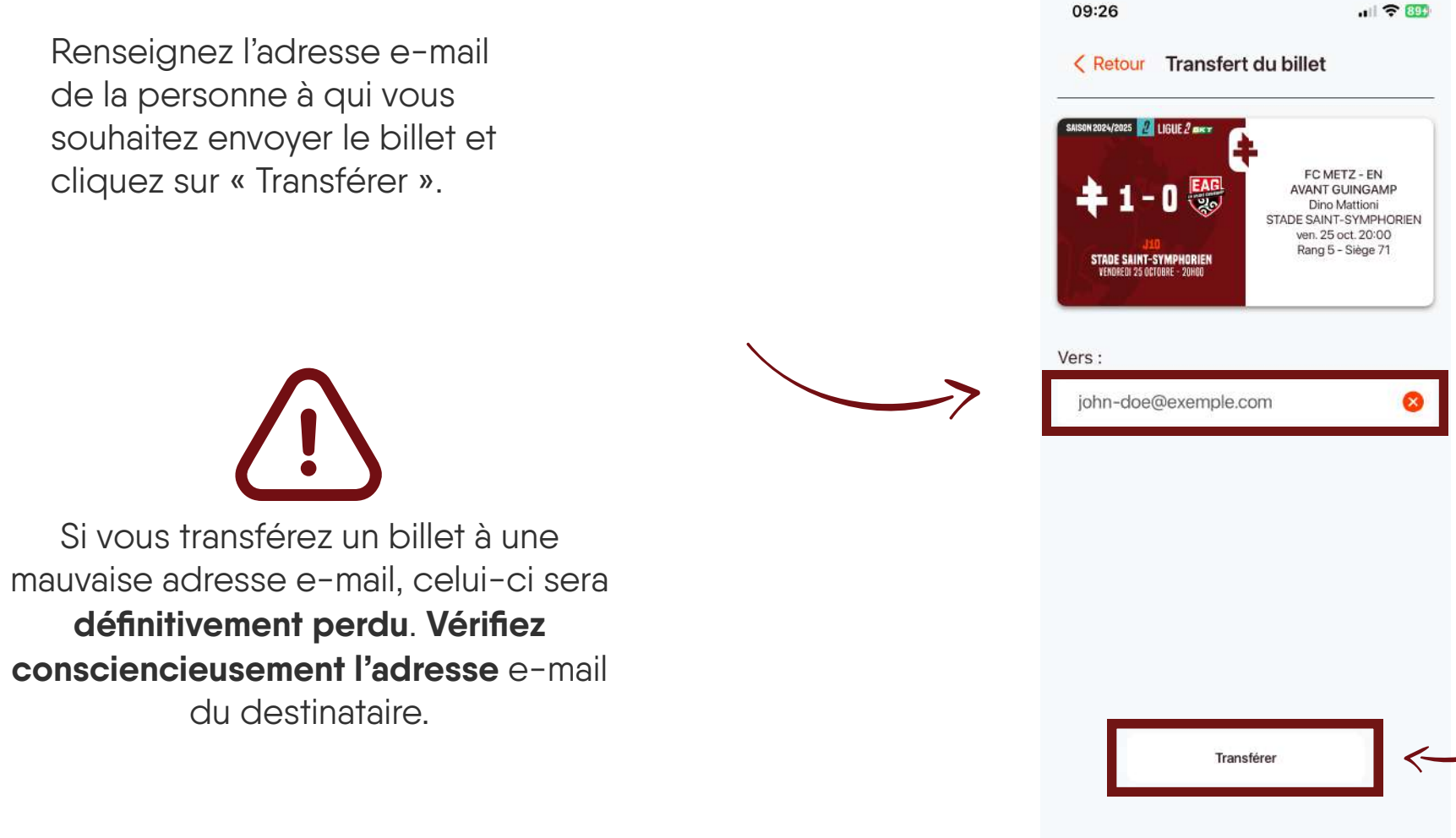

#### 4. TRANSFÉRER UN TICKET FOOTBALL CLUB DE METZ

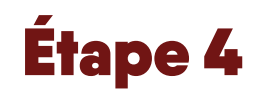

Vérifiez que les informations du billet et du destinataire sont correctes, puis cliquez sur « Confirmer le transfert ».

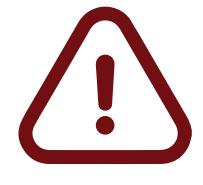

Si vous transférez un billet à une mauvaise adresse e-mail, celui-ci sera **définitivement perdu**. **Vérifiez consciencieusement l'adresse** e-mail du destinataire **avant de confirmer**.

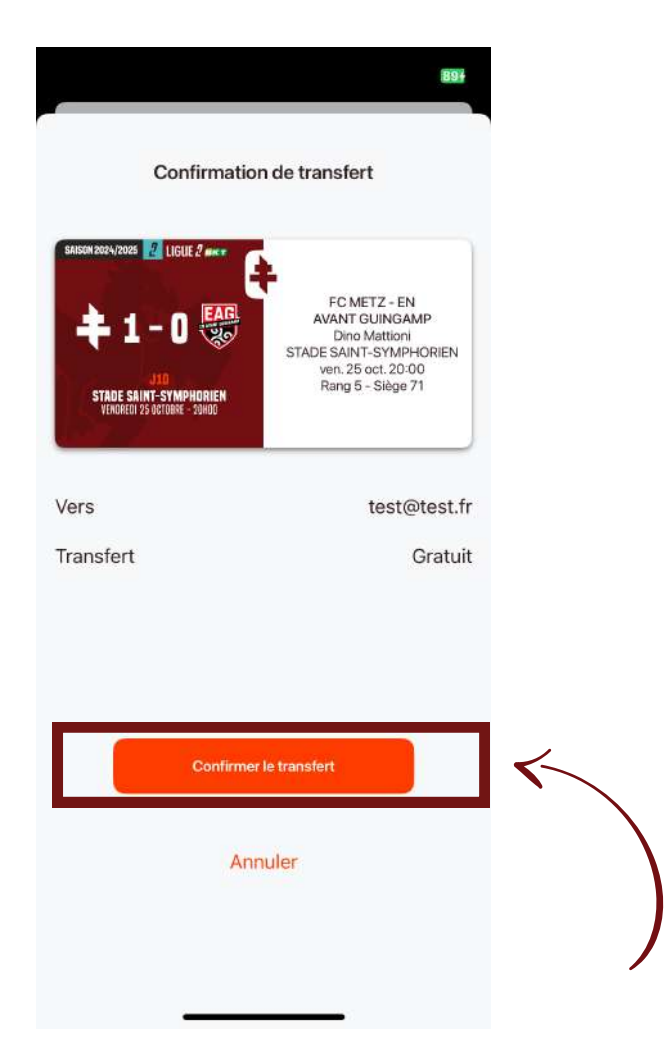

Une page de chargement s'ouvre. **Ne fermez pas l'application** et attendez la confirmation du transfert.

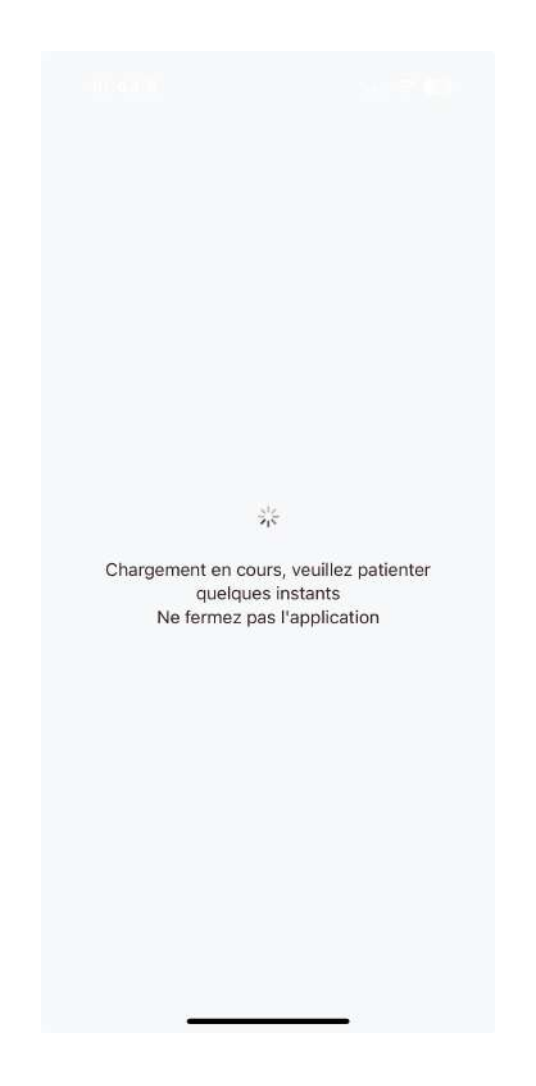

La page de confirmation de transfert s'affiche, cliquez sur **« Retour à l'écran event »**.

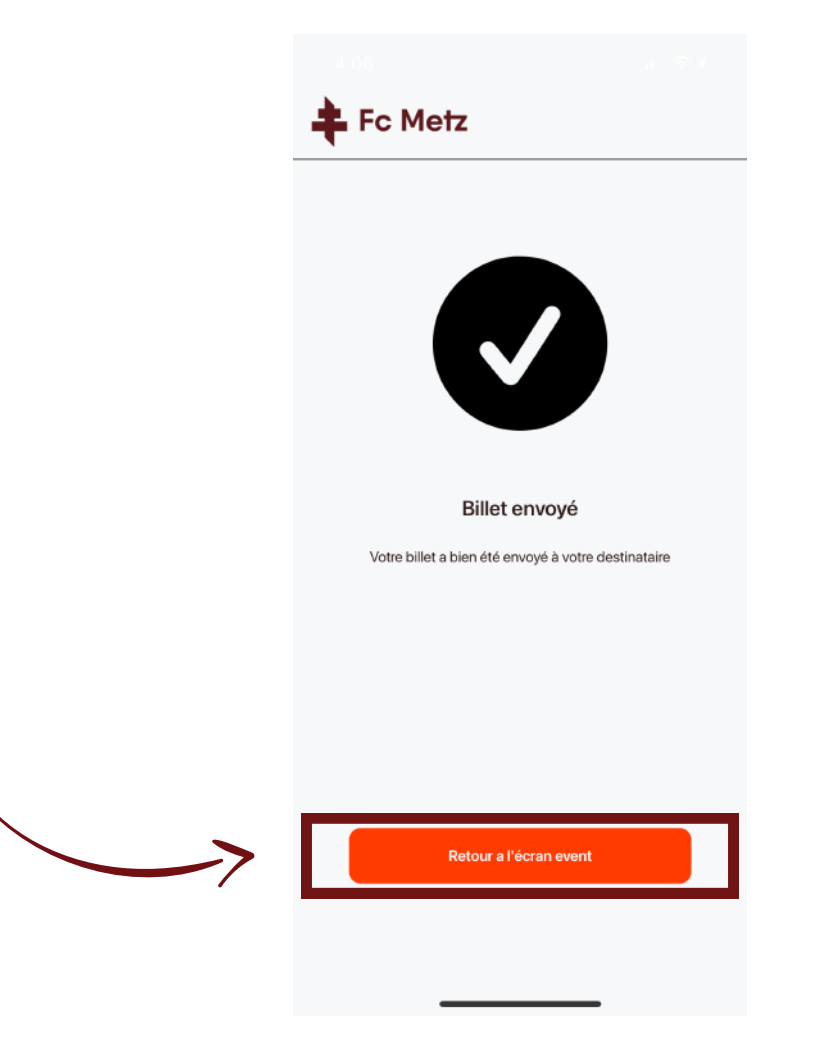

# **5. RECEVOIR UN BILLET TRANSFÉRÉ**

Le billet m'a été transféré sur mon compte FC Metz Pass : il remonte automatiquement sur mon onglet « Events » dans l'application.

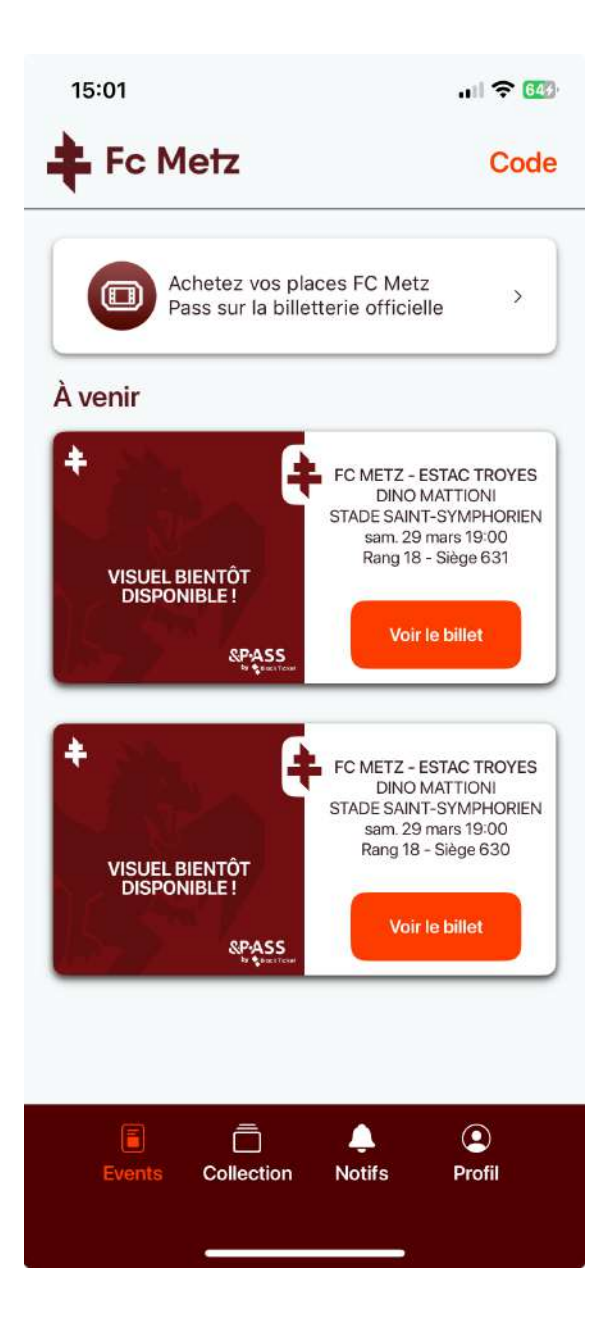

# Étape 1 bis

Le billet m'a été transféré sur une adresse e-mail différente de celle que j'utilise sur mon application FC Metz Pass.

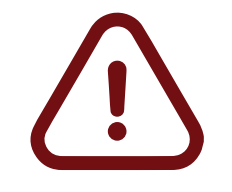

Il faut encore suivre plusieurs étapes pour récupérer son billet.

Un mail est reçu sur l'adresse e-mail destinataire du billet.

#### Bonjour,

Vous recevez cet email car un billet est disponible à récupérer dans l'application FC Metz Pass. Suivez les instructions ci-dessous en fonction de votre situation.

CAS 1 : Vous venez d'acheter un billet et vous n'avez pas encore de compte dans l'application

Étape 1 : Téléchargez l'application

Accédez à l'App Store ou au Play Store pour télécharger l'application FC Metz Pass.

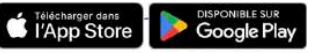

Étape 2 : Créez votre compte

Utilisez l'adresse email associée à votre compte billetterie en ligne FC Metz pour créer votre compte.

Votre billet sera automatiquement ajouté à l'application.

CAS 2 : Un billet vous a été transféré sur une adresse email différente ou que vous n'utilisez pas encore dans l'application

- 1. Si vous n'avez pas encore de compte dans l'application, commencez par en créer un.
- 2. Une fois connecté, accédez à l'onglet « Events » dans l'application.
- 3. Cliquez sur le bouton « Code » en haut à droite.
- 4. Saisissez le code suivant : KZB40147SRS65AN3
- 5. Cliquez sur « Valider le code » pour afficher un aperçu de votre billet.
- Cliquez ensuite sur « Récupérer le ticket ». Un email contenant un code de confirmation vous sera envoyé.
- Saisissez le code reçu par email dans l'application et cliquez sur « Suivant ».
   Votre billet sera disponible dans l'application.

Pour toute question ou assistance, contactez-nous à : billetterie@fcmetz.com

Merci de ne pas répondre à cet email automatique.

Si vous avez déjà récupéré votre billet, vous pouvez ignorer cet email.

#### **5. RECEVOIR UN TICKET - AVEC UN CODE BILLET**

FOOTBALL CLUB DE METZ

# Étape 2 bis

Récupérez et copiez le code billet inscrit sur l'e-mail que vous avez reçu.

Vous devrez saisir un code de billet uniquement si quelqu'un vous transfère un billet sur une adresse e-mail non associée à votre compte FC Metz Pass.

#### **Astuce**

Si vous ne trouvez pas l'email, vérifiez dans vos indésirables (SPAMs).

#### Bonjour,

Vous recevez cet email car un billet est disponible à récupérer dans l'application FC Metz Pass. Suivez les instructions ci-dessous en fonction de votre situation

CAS 1 : Vous venez d'acheter un billet et vous n'avez pas encore de compte dans l'application

Étape 1 : Téléchargez l'application

Accédez à l'App Store ou au Play Store pour télécharger l'application FC Metz Pass.

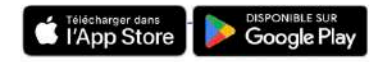

Étape 2 : Créez votre compte

Utilisez l'adresse email associée à votre compte billetterie en ligne FC Metz pour créer votre compte.

Votre billet sera automatiquement ajouté à l'application.

CAS 2 : Un billet vous a été transféré sur une adresse email différente ou que vous n'utilisez pas encore dans l'application

1. Si vous n'avez pas encore de compte dans l'application, commencez par en créer un.

- 2. Une fois connecté, accédez à l'onglet « Events » dans l'application.
- 3. Cliquez sur le bouton « 9 KZB40147SRS65AN3
- 4. Saisissez le code suivar
- 5. Cliquez sur « Valider le

6. Cliquez ensuite sur « Récupérer le ticket ». Un email contenant un code de confirmation vous sera envoyé.

- 7. Saisissez le code reçu par email dans l'application et cliquez sur « Suivant ».
- 8. Votre billet sera disponible dans l'application.

Pour toute question ou assistance, contactez-nous à : billetterie@fcmetz.com

Merci de ne pas répondre à cet email automatique.

Si vous avez déjà récupéré votre billet, vous pouvez ignorer cet email.

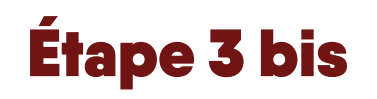

Accédez à la section « Code » en haut à droite la page « Events » de l'application.

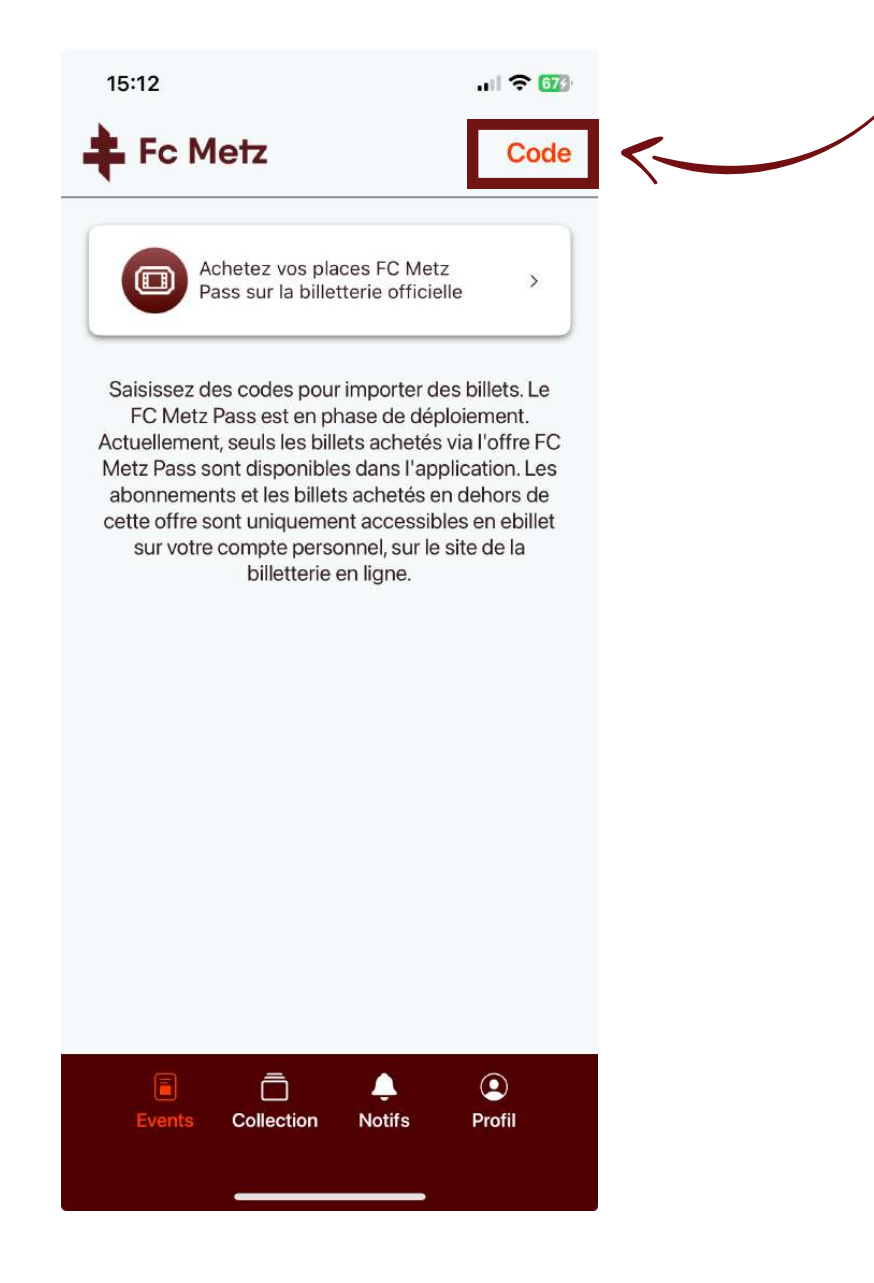

5. RECEVOIR UN TICKET – AVEC UN CODE BILLET

# Étape 4 bis

Recopiez le code reçu par e-mail dans la zone de saisie de la page « Code », puis cliquez sur « Valider le code ».

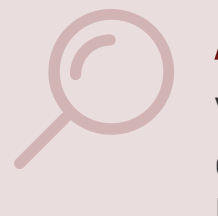

#### **Astuce**

Vous recevrez un code pour chaque billet reçu.

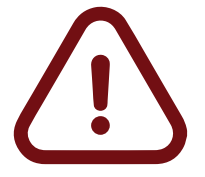

Parfois, les e-mails peuvent s'empiler et apparaître les uns audessus des autres. Soyez attentif.

|                                                                                                    | 1540          |
|----------------------------------------------------------------------------------------------------|---------------|
| Bonjour,                                                                                                    | 15:16         |
| pus recevez cet email car un billet est disponible à récupérer dans l'application FC Metz Pass. Suivez<br>les instructions ci-dessous en fonction de votre situation.                                                                                                    | < Retour Code |
| CAS 1 : Vous venez d'acheter un billet et vous n'avez pas<br>encore de compte dans l'application                                                                                                    | AAKAIFUEJBBDB |
| Étape 1 : Téléchargez l'application                                                                                                    |               |
| Accédez à l'App Store ou au Play Store pour télécharger l'application FC Metz Pass.                                                                                                    | Valider le ci |
| ClisponiBLE SUR DISPONIBLE SUR Google Play                                                                                                    |               |
| Étape 2 : Créez votre compte                                                                                                    |               |
| Utilisez l'adresse email associée à votre compte billetterie en ligne FC Metz pour créer votre<br>compte.                                                                                                    |               |
| /otre billet sera automatiquement ajouté à l'application.                                                                                                    |               |
| CAS 2 : Un billet vous a été transféré sur une adresse email<br>différente ou que vous n'utilisez pas encore dans<br>l'application                                                                                                    |               |
| <ol> <li>Si vous n'avez pas encore de compte dans l'application, commencez par en créer un.</li> <li>Une fois connecté, accédez à l'onglet « Events » dans l'application.</li> <li>Cliquez sur le bouton « poue » en naut a droite.</li> <li>Saisissez le code suivat : <b>KZB4O147SRS65AN3</b></li> <li>Cliquez sur « Valider le bouton » en naut a droite.</li> <li>Cliquez sur « Valider le bouton » en naut a droite.</li> <li>Cliquez sur « Valider le bouton » en naut a droite.</li> <li>Cliquez sur « Valider le bouton » en naut a droite.</li> <li>Cliquez ensuite sur « Récupérer le ticket ». Un email contenant un code de confirmation vous sera envoyé.</li> <li>Saisissez le code reçu par email dans l'application et cliquez sur « Suivant ».</li> <li>Votre billet sera disponible dans l'application.</li> </ol> |               |
| Pour toute question ou assistance, contactez-nous à : billetterie@fcmetz.com                                                                                                    |               |
| Merci de ne pas répondre à cet email automatique.                                                                                                    |               |
| Si vous avez déjà récupéré votre billet, vous pouvez ignorer cet email.                                                                                                    |               |

# Étape 5 bis

Cliquez sur « Récupérer » pour passer à l'étape suivante.

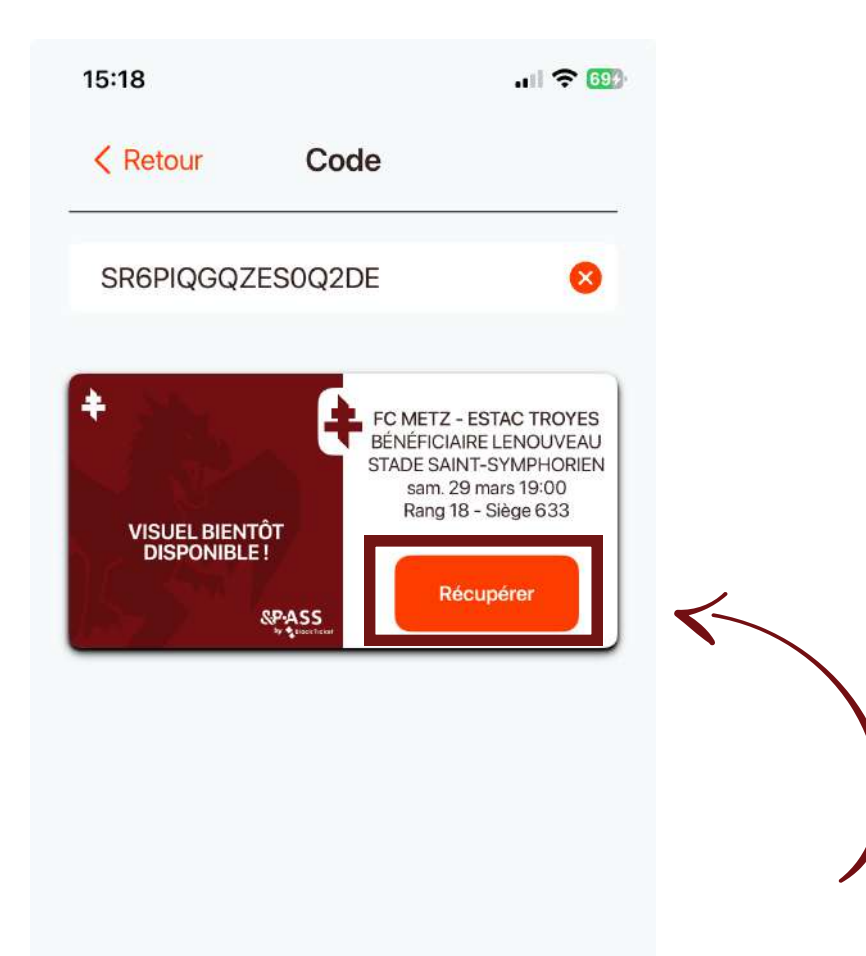

#### 5. RECEVOIR UN TICKET - AVEC UN CODE BILLET

# Étape 6 bis

Saisissez le nouveau code à usage unique reçu par e-mail pour prévenir le vol du billet. Cliquez ensuite sur « Suivant » pour valider.

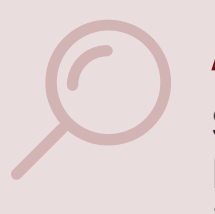

#### Astuce

Si vous ne trouvez pas l'e-mail, vérifiez dans vos indésirables (SPAMs).

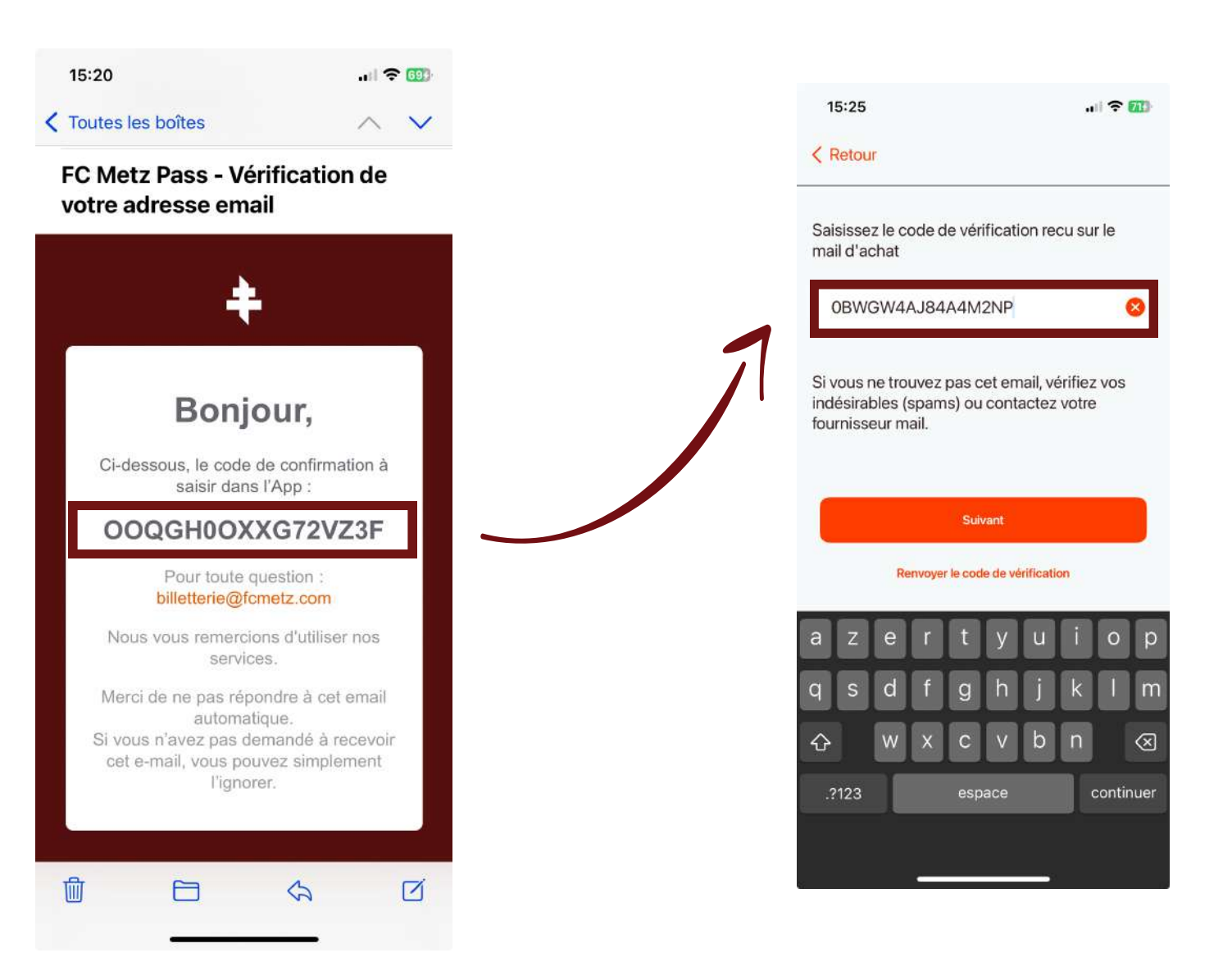

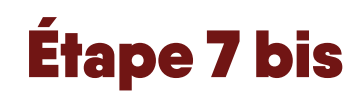

Votre billet est maintenant récupéré. Cliquez sur « Retour à l'écran event ».

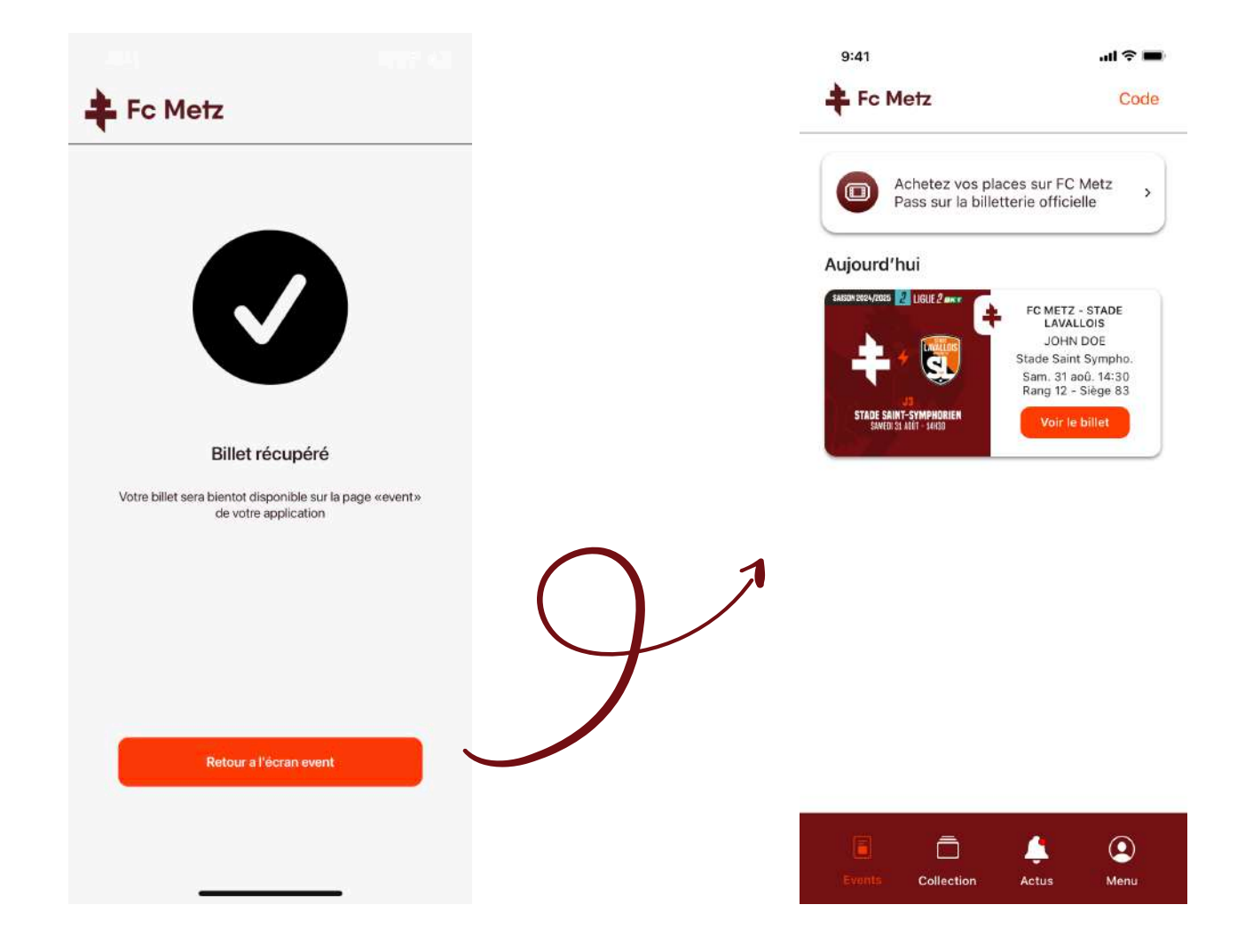

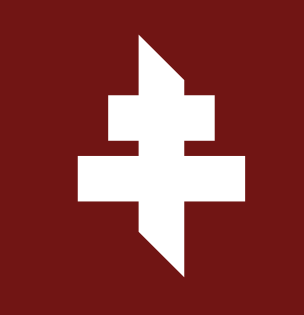

## billetterie-fcmetz.com

FOOTBALL CLUB DE METZ